## How to Use RCRC on your Mac

- 1. In Google Chrome, go to rcrc.roanoke.edu and select VMware Horizon View HTML Access
- 2. This will bring you to a sign in page. Please enter your Roanoke College username and password.

|          | Log In   |        |
|----------|----------|--------|
| Username |          |        |
| Username |          |        |
| Password |          |        |
| Password |          |        |
| Domain   |          |        |
|          | ACADEMIC | 0      |
|          |          |        |
| Cancel   |          | Log In |
|          |          |        |

- 3.
  - Once you are signed in, you will see the 4 groups of machines.

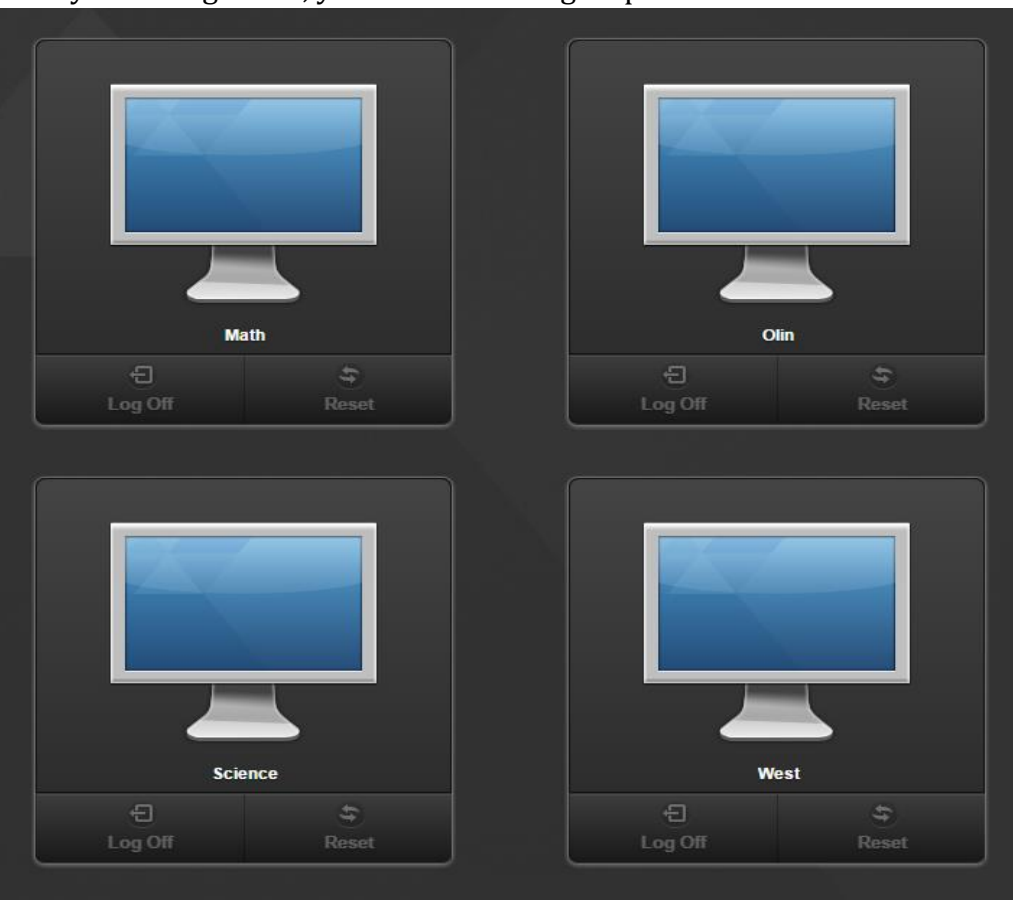

4. Select the type of machine you need and it will log in automatically.